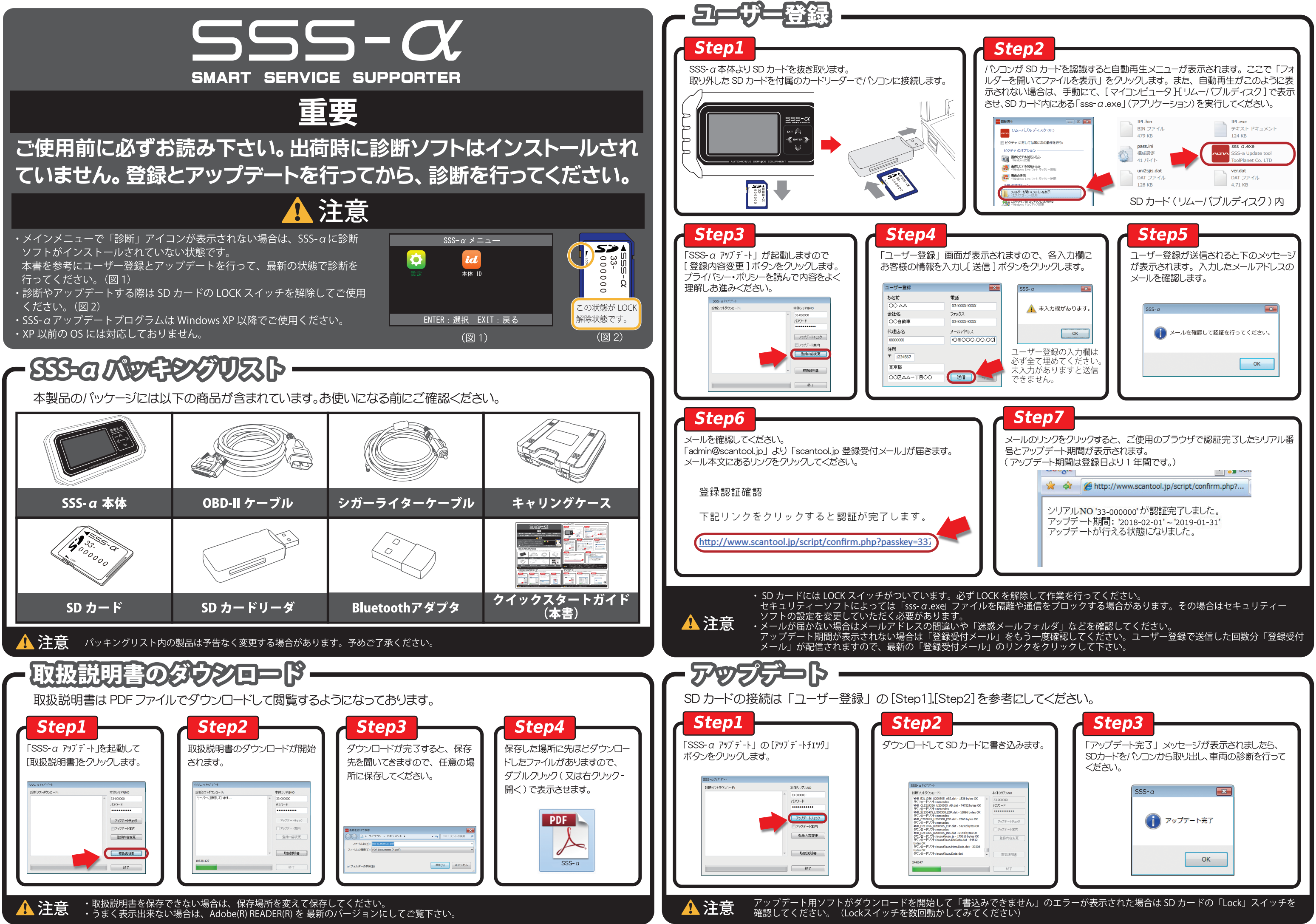

| 参考にしてくな<br>書き込みます。                                                                                         | ごさい。 <b>Step3</b> 「アップデート完了」メッセージが表示されましたら、 SDカードをパソコンから取り出し、車両の診断を行って |
|----------------------------------------------------------------------------------------------------|------------------------------------------------------------------------|
| T(15/17)400     (3500000     (20)-F     ····     ···     アックブー・3201     アッグブー・3201     取加点切像     私行     私行 | べとひい。     SSS-a     アップデート売了     OK     OK                             |
| できません」のエ<br>ださい)                                                                                           | ニラーが表示された場合は SD カードの「Lock」スイッチを                                        |

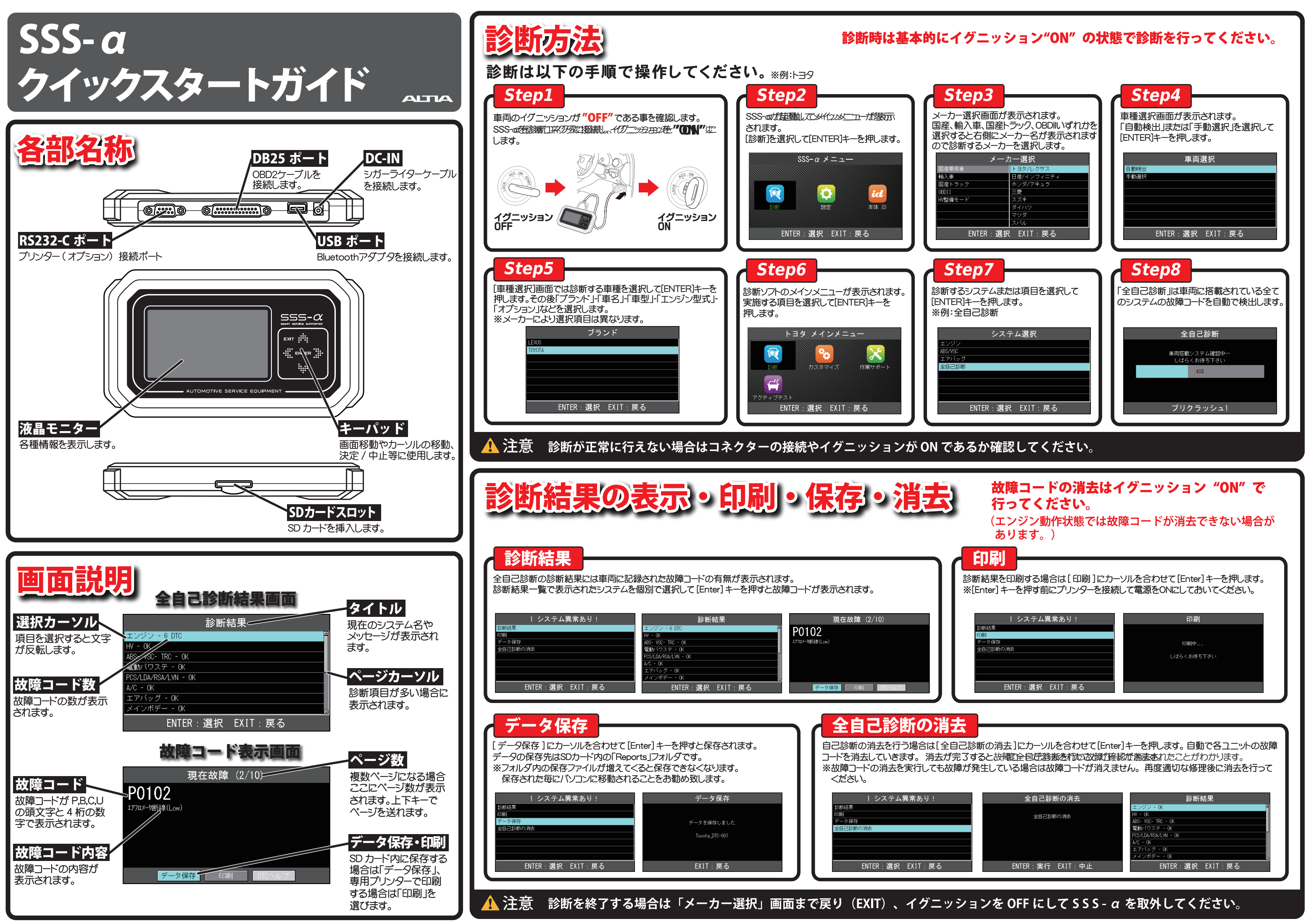

| 1 システム異常あり!          | 印刷         |
|----------------------|------------|
| R.                   |            |
| 9/-                  |            |
| *1+<br>诊断の消去         | 印刷中        |
|                      | しばらくお待ち下さい |
|                      |            |
|                      |            |
| <br>ENTER:選択 EXIT:戻る |            |
|                      |            |
|                      |            |